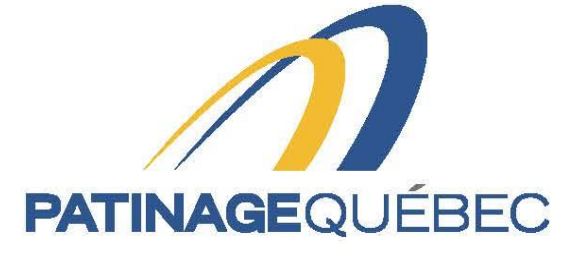

## f 💟 🛛 🖸

# Guide de procédure SportNroll

2021-2022

4545, avenue Pierre-De-Coubertin, Montréal (Québec) H1V 0B2

T 514 252-3073 • F 514 252-3170 patinage@patinage.qc.ca

WWW.PATINAGE.QC.CA

### Pour se créer un compte

Lien pour se connecter sur Sportnroll : <u>https://www.sportnroll.com/</u>

Si vous ne possédez pas déjà un compte Sportnroll, suivez les étapes suivantes. Veuillez noter que le compte doit être créé au nom de la gérante d'équipe.

Une fois sur cette page, vous sélectionnez « Créer un compte ».

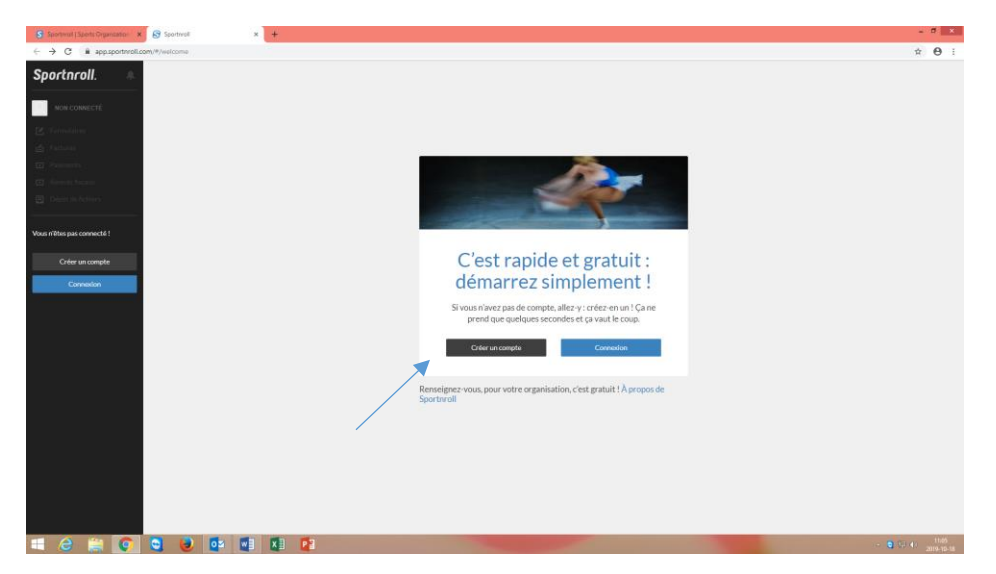

| S Spotwal   Sear Organization   X 😚 Spotwal   x 🛉                                                                                                    | - 0 ×               |
|----------------------------------------------------------------------------------------------------|---------------------|
| ← → C ▲ appapotresLcom%/highup                                                                                                    | ☆ ⊖ :               |
| Sportnroll.                                                                                                    |                     |
| Insurance     Veilliez noter la méthode de connection que vous     choisse d'Exceloso. Giologie ou Adresse courtiel + mot de     choisse d'Exceloso. Giologie ou Adresse courtiel + mot de     passe, carvou setter toutement     méthode pour suitier cette method     methode pour vous reconnecter à vitre compte à Tavenit.                                                                                                    |                     |
| Value do Nations                                                                                                    |                     |
| Crier un compte<br>Cerrendin                                                                                                    |                     |
| Gere* Gere* Fenne Fenne |                     |
| Adveces counter*                                                                                                    |                     |
| Déjà un compte ? Connectez-vous 1 Grier un compte                                                                                                    |                     |
|                                                                                                    | 11/09<br>2019-10-18 |

Vous pouvez maintenant entrer vos informations et cliquer sur « Créer un compte ».

Une fois sur cette page, vous devez consulter votre boîte courriel et confirmer le tout pour ensuite retourner à la page principale.

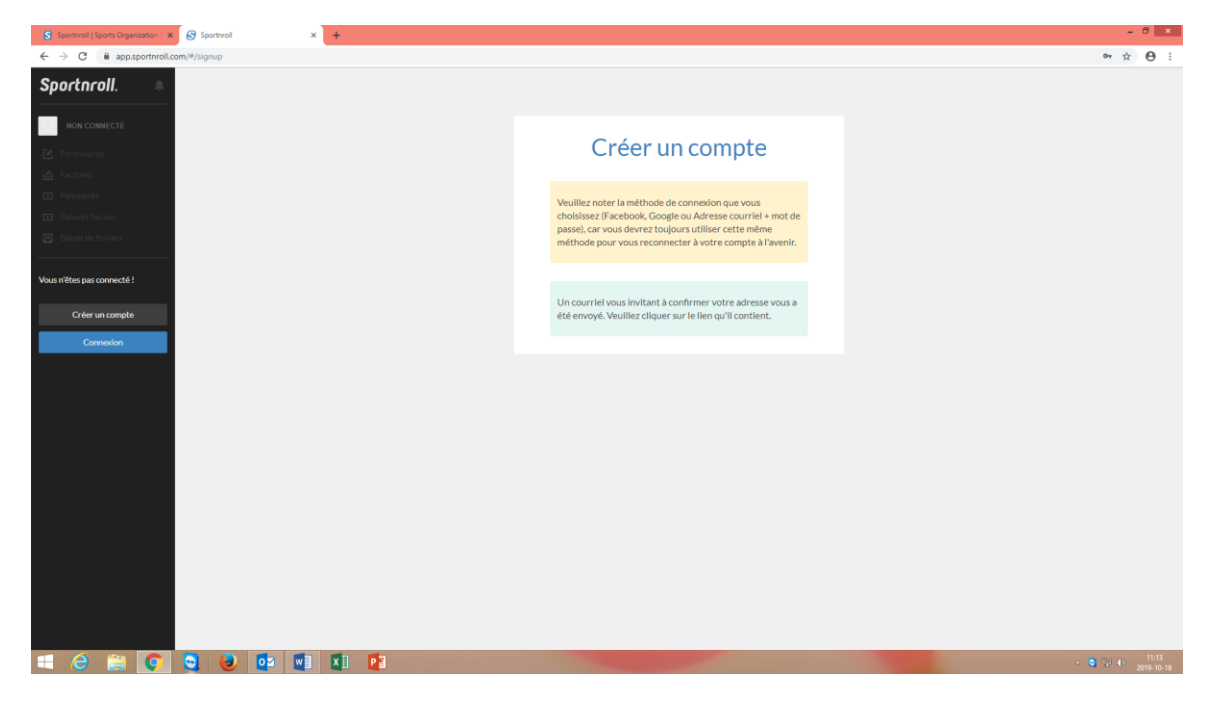

#### Si vous possédez déjà un compte avec Sportnroll

Veuillez cliquer sur « Connexion ».

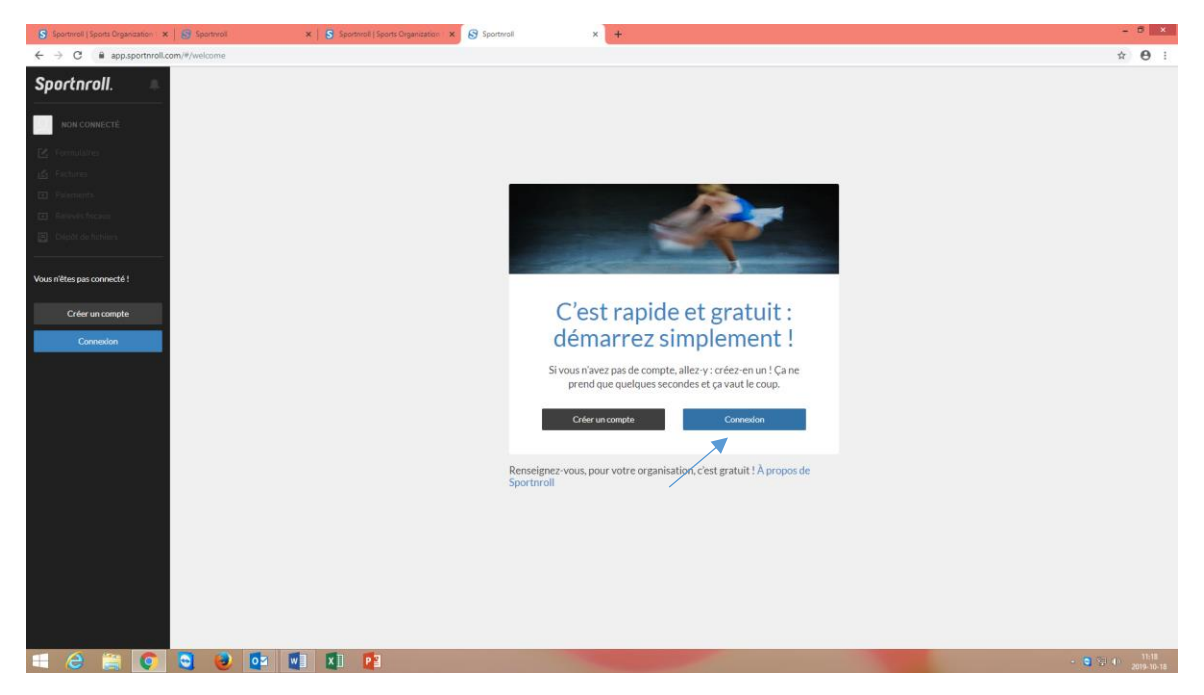

| S Sportwoll   Sports Organization   🗴   🔮 Sportwoll 🛛 🗴   S Sportwoll   Sports Organization   🗴 🔗 Sportwoll | x +                                                    | - 5 ×                 |
|----------------------------------------------------------------------------------------------------|--------------------------------------------------------|-----------------------|
| ← → C ■ app.sportnroll.com/#/login                                                                          |                                                        | ∾ ☆ \varTheta :       |
| Sportnroll.                                                                                                 |                                                        |                       |
| NON CONNECTÉ                                                                                                | Conneyion                                              |                       |
| C Formulaires                                                                                               | Connexion                                              |                       |
| 쇼 Factures      Defenses                                                                                    | f         Avec Facebook         G+         Avec Google |                       |
| Relevés focaux                                                                                              | 011                                                    |                       |
| Dispôt de fichiers                                                                                          | A dense second                                         |                       |
| Vous n'êtes pas connecté !                                                                                  | All rese court ret                                     |                       |
| Créer un compte                                                                                             | Mot de passe                                           |                       |
| Connexion                                                                                                   | Mot de passe cublié ?                                  |                       |
|                                                                                                    | Nouveau sur Sportmall?<br>Créez un compte !            |                       |
|                                                                                                    |                                                        |                       |
|                                                                                                    |                                                        |                       |
|                                                                                                    |                                                        |                       |
|                                                                                                    |                                                        |                       |
|                                                                                                    |                                                        |                       |
|                                                                                                    |                                                        |                       |
|                                                                                                    |                                                        |                       |
|                                                                                                    |                                                        |                       |
|                                                                                                    |                                                        |                       |
| 💷 ∂ 🚔 💽 🚭 🔮 💷 💵 😰                                                                                           |                                                        | ■ 11:19<br>2019-10-18 |

Veuillez entrer vos informations et il suffit de cliquer sur « Connexion » pour poursuivre.

#### Procédure pour ajouter votre équipe

Une fois sur cette page, vous cliquez sur « Paramètres du compte » dans l'onglet noir à gauche de votre écran. Ensuite, sélectionnez « Comptes enfants » (qui sera votre équipe) pour ajouter un compte équipe et il suffit de cliquer sur « Ajouter » pour poursuivre.

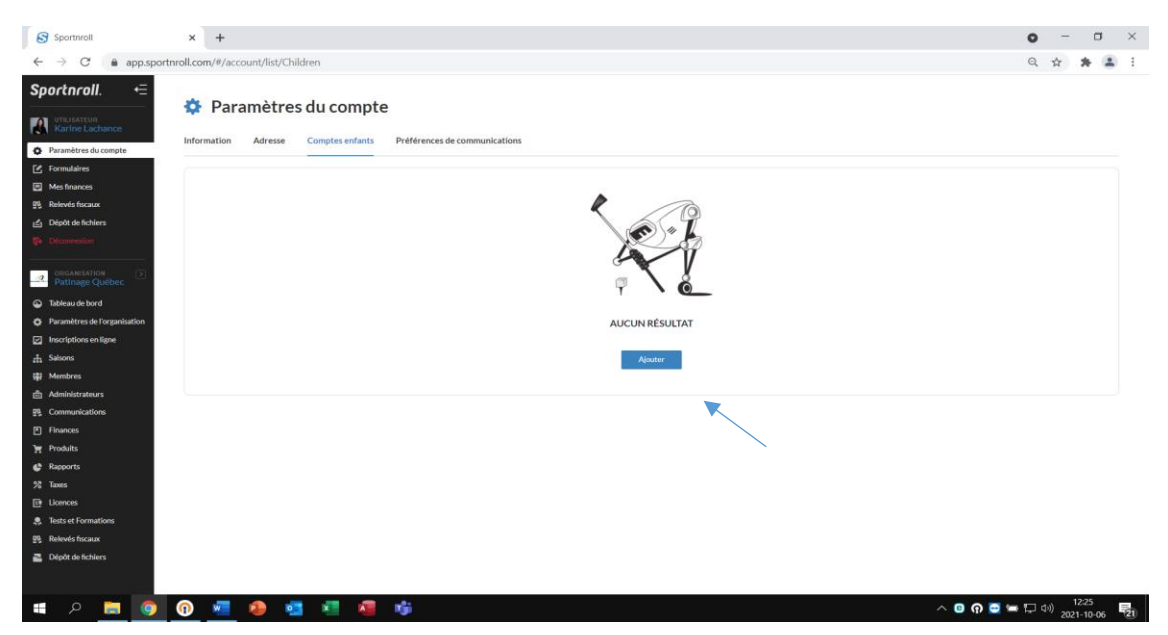

Veuillez entrer vos informations pour les différents onglets et cliquez sur « Soumettre » pour poursuivre.

Prénom : Le nom de votre équipe

Nom : Catégorie de votre équipe

Date de naissance : vous mettez n'importe quelle date.

| S Sportnroll   Sports Organization   🗙 🛛 🚱 Sportnroll | x Sportvol x +               |        | - 0  | ×     |
|-------------------------------------------------------|------------------------------|--------|------|-------|
| ← → C  app.sportnroll.com/#/account/f                 | om/Children                  | or ☆   | •    | ) : E |
| Sportnroll.                                           |                              |        |      |       |
| Patinage Quebec                                       | Paramètres du compte         |        |      |       |
| C Formulaires                                         |                              |        |      |       |
| 🖆 Factures                                            |                              |        |      |       |
| Palements     Inform                                  | ation Adress Comptes enfants |        |      |       |
| Relevés fiscaux                                       |                              |        |      |       |
| Dépôt de fichiers                                     | Prénom                       |        |      |       |
|                                                       | Nom                          |        |      |       |
|                                                       | Quebec                       |        |      |       |
| Date de                                               | n naissance                  |        |      |       |
|                                                       | 8                            |        |      |       |
| Genre<br>Gaz                                          | rçon 🗌 Fille                 |        |      |       |
| A*                                                    | vular                        | Soumet | ttre |       |

#### Procédure d'inscription du formulaire

Vous pouvez maintenant commencer votre inscription en cliquant sur le lien ci-dessous

Sportnroll - Champoinnat régionaux de patinage synchronisé

Lorsque vous serez sur cette page, vous n'aurez qu'à cliquer sur « Continuer en tant que » pour poursuivre votre inscription.

| PATINAGEQUÉBEC                                                                                 |  |
|------------------------------------------------------------------------------------------------|--|
| Patinage Québec - Équipe du Québec                                                             |  |
| Vous devez vous connecter à un<br>compte Sportnroll avant de pouvoir<br>vous inscrire.         |  |
| Vous êtes présentement connecté en tant que :<br>Patinage Quebec                               |  |
| Continuer en Lart que Patringe<br>Se connecter à un autre compte ou Créer un nouveau<br>compte |  |
|                                                                                                |  |

Sélectionner l'équipe si vous l'avez déjà enregistrer dans votre compte sinon cliquer sur «créer un nouveau compte enfant » et créer le compte de l'équipe..

| Sportnroll                               | ×     | Sportnroll   | ×                   | Sportnroll        |                               | ×               | Sportnroll              |              | ×      | +           | -   | ٥                  | × |
|------------------------------------------|-------|--------------|---------------------|-------------------|-------------------------------|-----------------|-------------------------|--------------|--------|-------------|-----|--------------------|---|
| $\leftarrow \   \rightarrow \   {\rm G}$ |       | ○ A https:// | app.sportnroll.com/ | #/registration/63 | 968b78-ffc8-4d9               | 94-8fa          | a2-49459f3ceff0         |              |        |             | 1   | $\bigtriangledown$ | ≡ |
| Sportnroll.                              |       |              |                     |                   |                               |                 |                         |              |        |             |     |                    | ^ |
|                                          |       |              | Patinage Québe      | ec - Compétitio   | on - Champion<br>Patinage Can | nat ro<br>ada 2 | égionaux de par<br>2022 | tinage synch | nronis | isé -       |     |                    |   |
|                                          |       |              |                     |                   |                               |                 |                         |              |        |             |     |                    |   |
|                                          |       |              | Veuille             | ez entre          | r l'adre                      | SS              | e de fac                | turatio      | on     | 1           |     |                    |   |
|                                          |       |              |                     |                   |                               |                 |                         |              |        | ]           |     |                    |   |
|                                          |       |              | Adresse (ligne 2    | 2)                |                               |                 |                         |              |        | _           |     |                    |   |
|                                          |       |              |                     |                   |                               |                 |                         |              |        |             |     |                    |   |
|                                          |       |              | Pays                |                   |                               |                 |                         |              |        | _           |     |                    |   |
|                                          |       |              | Canada              |                   |                               |                 |                         | ~            | ×      |             |     |                    |   |
|                                          |       |              | Province / État     |                   |                               |                 |                         |              |        |             |     |                    |   |
|                                          |       |              | Sélectionne         | ez un état ou u   | ne province                   |                 |                         |              | ~      |             |     |                    |   |
|                                          |       |              | Ville               |                   |                               |                 |                         |              |        |             |     |                    | ~ |
| 📕 🔎 Taper ici pour                       | reche | ercher       | ¤⊧                  | ۵ 🐖               | 2 📄                           | •               | 📸 O                     | <b>6 6</b>   | 3      | ^ (õ) 🔁 🖬 🕴 | FRA | 15:00              | Ę |

#### Compléter les informations demandées

Cliquez sur même adresse que facturation pour l'adresse du membre et appuyez sur suivant

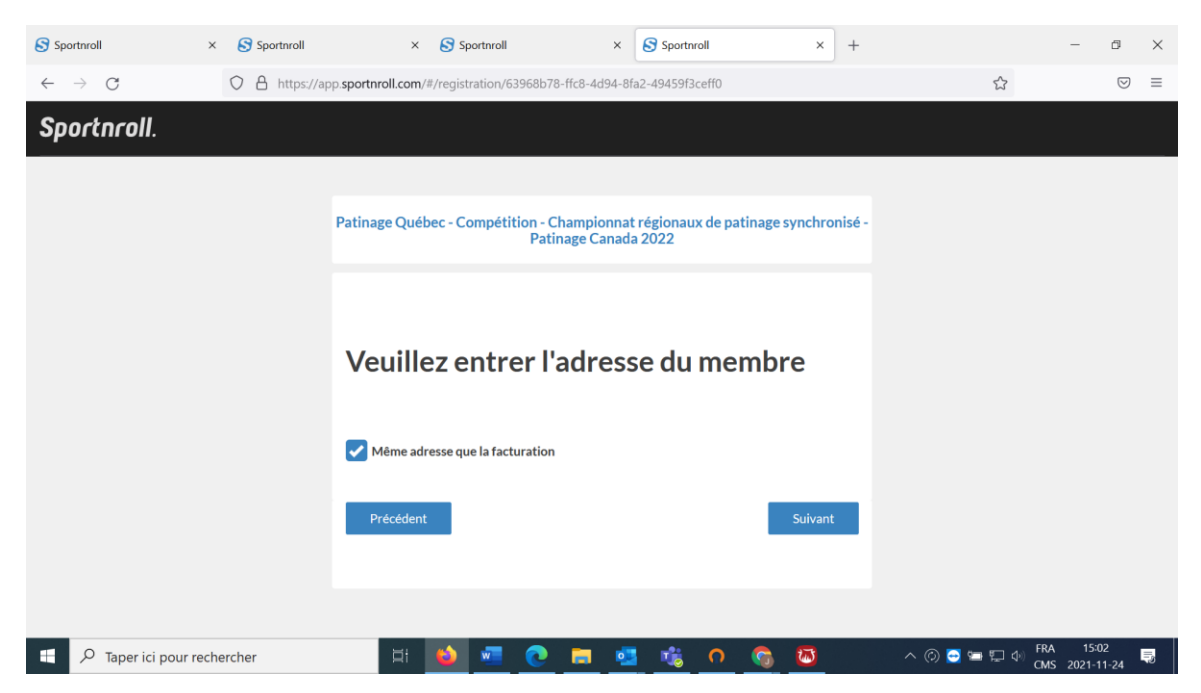

Veuillez sélectionner la catégorie pour l'équipe en cliquant sur le « + » et ensuite « Suivant » pour poursuivre.

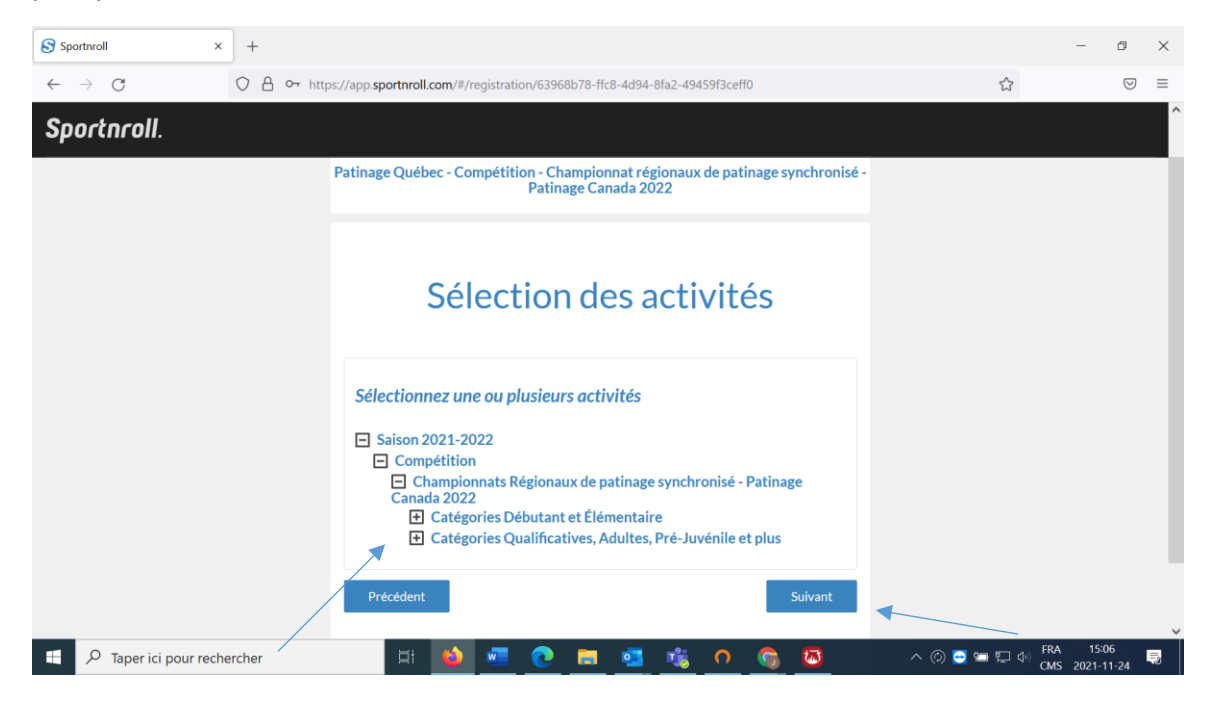

Une fois que vous avez choisi votre catégorie, il est temps d'aller inscrire le nombre de patineur dont vous avez dans votre équipe en cliquant sur « équipe » afin d'y inscrire le nombre.

| S Sportnroll X S Sportnroll X                                                                       | •                                                                                                    | ~ - O ×                         |
|----------------------------------------------------------------------------------------------------|----------------------------------------------------------------------------------------------------|---------------------------------|
| $\leftrightarrow$ $\rightarrow$ C <b>a</b> app.sportnroll.com/#/registration/63968b78-ffc8-4d94-8fa | -49459f3ceff0                                                                                           | ९ 🛧 🌀 :                         |
| 👯 Applications 💪 Gmail 💶 YouTube 🛃 Maps                                                             |                                                                                                    | Liste de lecture                |
| Sportnroll.                                                                                         |                                                                                                    |                                 |
|                                                                                                    |                                                                                                    |                                 |
|                                                                                                    |                                                                                                    |                                 |
|                                                                                                    | Patinage Quebec - Competition - Championnat regionaux de patinage synchronise -<br>Patinage Canada 2022 |                                 |
|                                                                                                    |                                                                                                    |                                 |
|                                                                                                    | Célection des activités                                                                                 |                                 |
|                                                                                                    | Selection des activites                                                                                 |                                 |
|                                                                                                    |                                                                                                    |                                 |
|                                                                                                    |                                                                                                    |                                 |
|                                                                                                    | QUANTITE ACTIVITE PROX                                                                                  |                                 |
|                                                                                                    | 1x300,00\$ Salson 2021-2022 - Compétition - 300.00\$ Championnats Régionaux de patinage                 |                                 |
|                                                                                                    | synchronisé - Patinage Canada 2022 -<br>Catégories Débutant et Élémentaire -                            |                                 |
|                                                                                                    | Débutant I                                                                                              |                                 |
|                                                                                                    | Equipe                                                                                                  |                                 |
|                                                                                                    |                                                                                                    |                                 |
|                                                                                                    | Tetal 300.00\$                                                                                          |                                 |
|                                                                                                    |                                                                                                    |                                 |
|                                                                                                    | Précédent                                                                                               |                                 |
|                                                                                                    |                                                                                                    |                                 |
|                                                                                                    |                                                                                                    |                                 |
|                                                                                                    |                                                                                                    | 15:12                           |
| C Taper ici pour rechercher                                                                         | <u>* * <u>*</u> <u>* * * * * * * * * * * * * * * </u></u>                                               | <b>○ ೧ ○</b> 🥻 🖮 🕬 2021-11-18 🖥 |

| Sportmoll x Sportmoll x +                                                                                                    | ~ - <b>□</b> ×      |
|----------------------------------------------------------------------------------------------------|---------------------|
| ← → C app.sportnroll.com/#/registration/63968b78-ffc8-4d94-8fa2-49459f3ceff0                                                                                                    | ् 🖈 🌀 🗄             |
| 🗰 Applications 🔓 Gmail 💶 YouTube 🐹 Maps                                                                                                    | E Liste de lecture  |
| Sportnroll.                                                                                                    |                     |
|                                                                                                    |                     |
| Patinage Québec - Compétition - Championnast régionaux de patinage synchronisé -<br>Patinage Canada 2022                                                                                                    |                     |
| Sélection des activités                                                                                                    |                     |
|                                                                                                    |                     |
| Produits Connexes                                                                                                    |                     |
| Catégories, Démontaire, Déhostant I et Déhostant II (Platineur) 0 Catégories, Qualificatives, Pré-Juveleille et plus, et Aduite (Platineur)                                                                                                    |                     |
| Sconettra                                                                                                    |                     |
| nynchreaid-Arinaga Chanal 2022 -<br>Chalagarias Qualitacilles Antars Pré-<br>Juviénie et plus - Nivote                                                                                                    |                     |
| Converting of the Converting of the Converting o |                     |
| 525.005                                                                                                    |                     |
| 📲 🔎 Taper ici pour rechercher 🔹 🗘 🛱 😢 📲 🍓 🦉 🦻                                                                                                    | へ 🎧 😅 🌾 🎟 🕬 15:13 📑 |

Vous serez maintenant en mesure de voir tous les détails de vos achats (un montant pour l'équipe et un montant pour les patineurs). Veuillez cliquer sur « Suivant » pour poursuivre.

| Sportnroll                                         | × Sportnroll                          | × +                      |             |                                                                                                    |          |   | · - 0                      | ×    |
|----------------------------------------------------|---------------------------------------|--------------------------|-------------|----------------------------------------------------------------------------------------------------|----------|---|----------------------------|------|
| $\leftrightarrow$ $\rightarrow$ C $\triangleq$ app | p.sportnroll.com/#/registration/63968 | b78-ffc8-4d94-8fa2-49459 | f3ceff0     |                                                                                                    |          |   | ९ 🕁 📀                      | :    |
| Applications G Gr                                  | nail 🔼 YouTube 🕂 Maps                 |                          |             |                                                                                                    |          |   | 🗐 Liste de lec             | ture |
| Sportnroll.                                        |                                       |                          |             |                                                                                                    |          |   |                            | ^    |
|                                                    |                                       |                          | Sél         | ection des activite                                                                                                    | és       |   |                            | Ì    |
|                                                    |                                       |                          | QUANTITÉ    | ACTIVITÉ                                                                                                    | PREX     |   |                            |      |
|                                                    |                                       |                          | ⊗ 1x300.005 | Salson 2021-2022 - Complétition -<br>Championnats Régionaux de patinage<br>synchronisé - Patinage Canada 2022 -<br>Catégories Débutant et Élémentaire -<br>Débutant I                   | 300.00\$ |   |                            |      |
|                                                    |                                       |                          | 3 1x225.005 | Salson 2021-2022 - Compétition -<br>Championnais Régionaux de patinage<br>synchronisé - Patinage Canada 2022 -<br>Catégories Qualificatives, Adultes, Pré-<br>Juvénile et plus - Novice | 225.00\$ |   |                            |      |
|                                                    |                                       |                          | 12x0.00\$   | Catégories, Élémentaire, Débutant I et<br>Débutant II (Patineur)                                                                                                    | 0.00\$   |   |                            |      |
|                                                    |                                       |                          | 15x25.005   | Catégories Qualificatives, Pré-Juvénile<br>et plus, et Adulte (Patineur)                                                                                                    | 375.00\$ |   |                            |      |
|                                                    |                                       |                          |             | Équipe                                                                                                    |          |   |                            |      |
|                                                    |                                       |                          |             | Total                                                                                                    | 900.00\$ |   |                            |      |
|                                                    |                                       |                          | Precedent   |                                                                                                    | Sulvant  | • |                            | ł    |
|                                                    |                                       |                          |             |                                                                                                    |          |   | 15:14                      |      |
| D Taper ici po                                     | our rechercher                        |                          | <u> 16</u>  | • <u>•</u> ••• <u>•</u> •                                                                                                    |          |   | A (p) 😇 (k, 🖿 🖓 2021-11-18 | Ð    |

| S Sportnroll × S Sportnroll                    | × +                                                                                                    | ~ - O ×            |
|------------------------------------------------|----------------------------------------------------------------------------------------------------|--------------------|
| ← → C  app sportproll com/#/registration/63968 | b78-ffc8-4d94-8fa2-49459f3ceff0                                                                                      | Q & <b>(</b> ] :   |
| Applications & Gmail B VouTube P Mans          |                                                                                                    |                    |
| 11 Approachts 🕤 Ginair 🧧 (Grinde 👷 maps        |                                                                                                    | En case de lecture |
| Sportnroll.                                    |                                                                                                    |                    |
|                                                |                                                                                                    |                    |
|                                                | Patinage Québec - Compétition - Championnat régionaux de patinage synchronisé -<br>Patinage Canada 2022.             |                    |
|                                                |                                                                                                    |                    |
|                                                | Nom de l'Équipe                                                                                                    |                    |
|                                                |                                                                                                    |                    |
|                                                | Informations - Équipe                                                                                                |                    |
|                                                | Numéro de l'équipe fourni par Patinage Canada. Il est possible<br>d'inscrire des zéros si vous ne le connaissez pas. |                    |
|                                                | # de membre de Patinage Canada (10 chilfres)                                                                         |                    |
|                                                | 2002566500                                                                                                    |                    |
|                                                | Région et Club<br>Région                                                                                             |                    |
|                                                | Ecrivez pour rechercher (3 caractères ou plus)                                                                       |                    |
|                                                | Club                                                                                                    |                    |
|                                                | Ecrivez pour rechercher (3 caractères ou plus)                                                                       |                    |
|                                                | SI voos avez selectionné AUTRE SECTION/PAVS dans la case RÉGION, veuillez spécifier<br>quel est votre club           |                    |
|                                                |                                                                                                    |                    |
|                                                | Entraînement                                                                                                    |                    |
|                                                | Lieudrentralmement                                                                                                   |                    |
|                                                | Entraîneurs                                                                                                    |                    |
|                                                | Enterland and                                                                                                    |                    |
| 🚦 🔎 Taper ici pour rechercher                  | O HI 🕐 💶 🍕 🚍 💶 🥵 🥵 🦻                                                                                                 | ^ <b>በ 등</b>       |

S Sportnroll × S Sportnroll × + ~ – 🗆 ×  $\leftarrow \ \ \, \rightarrow \ \ \mathbf{C} \quad \ \ \, \textbf{ app.sportnroll.com/#/registration/63968b78-ffc8-4d94-8fa2-49459f3ceff0}$ ् ☆ 🌀 🗄 👯 Applications 💪 Gmail 🖪 YouTube 🛃 Maps Liste de lecture Sportnroll. Entraînement Entraîneurs Entraîneur chef Prénom de l'entraîneur chef Nom de l'entraîneur chef Courriel de l'entraîneur chef Deuxième entraîneur Prénom du 2e entraineur Nom du 2e entraîneur Courriel du 2e entraîneur Gérant (e) Prénom du gérant Nom du gérant 🛨 🔎 Taper ici pour rechercher o = 💽 💶 🔥 🚍 📲 🐵 🔩 🧿 ^ n 🖸 @ @ 📼 Φ) 15:16 🖏

Veuillez entrer vos informations de l'équipe et cliquer sur « Suivant » pour poursuivre.

| S Sportnroll × S Sportnroll × +                                          |                           | · · · · · · · · · · · · · · · · · · · | - • ×                                           |
|--------------------------------------------------------------------------|---------------------------|---------------------------------------|-------------------------------------------------|
| ← → C  app.sportnroll.com/#/registration/63968b78-ffc8-4d94-8fa2-49459f3 | sceff0                    |                                       | ९ ☆ ⓒ :                                         |
| 👯 Applications 🕝 Gmail 💶 YouTube 🛃 Maps                                  |                           |                                       | E Liste de lecture                              |
| Sportnroll.                                                              |                           |                                       | ^                                               |
|                                                                          | Nom du 2e entraîneur      |                                       |                                                 |
|                                                                          |                           |                                       |                                                 |
|                                                                          | Courriel du 2e entraîneur |                                       |                                                 |
|                                                                          |                           |                                       |                                                 |
|                                                                          | Gérant (e)                |                                       |                                                 |
|                                                                          | Prénom du gérant          |                                       |                                                 |
|                                                                          |                           |                                       |                                                 |
|                                                                          | Nom du gérant             |                                       |                                                 |
|                                                                          | Courriel du atraet        |                                       |                                                 |
|                                                                          |                           |                                       |                                                 |
|                                                                          | Chaperon                  |                                       |                                                 |
|                                                                          | Prénom du 1er chaperon    |                                       |                                                 |
|                                                                          |                           |                                       |                                                 |
|                                                                          | Nom du 1er chaperon       |                                       |                                                 |
|                                                                          | Prénom du 2e chaperon     |                                       |                                                 |
|                                                                          |                           |                                       |                                                 |
|                                                                          | Nom du 2e chaperon        |                                       |                                                 |
|                                                                          |                           |                                       |                                                 |
|                                                                          | Précédent                 | -                                     |                                                 |
|                                                                          |                           |                                       |                                                 |
|                                                                          |                           |                                       |                                                 |
| 🗄 🔎 Taper ici pour rechercher 🛛 🛛 🖂 🕴                                    | 1 % 🛱 📲 争 🤹 🧿             | <ul> <li>ሳ 🖸 🤄 🦛 🖷</li> </ul>         | 15:16<br>4 <sup>(1)</sup> 2021-11-18 <b>早</b> 1 |

Il sera important de lire et d'accepter l'autorisation de diffusion afin de poursuivre. Une fois terminé, il suffit de cliquer sur « Suivant ».

| S Sportnroll     | × Sportnroll                                 | × +                        |                                                                                                    |   | ~ - <b>o</b> ×                     |
|------------------|----------------------------------------------|----------------------------|----------------------------------------------------------------------------------------------------|---|------------------------------------|
| ← → C A          | app.sportnroll.com/#/registration/63968b78-1 | fc8-4d94-8fa2-49459f3ceff0 |                                                                                                    |   | Q 🕁 🜀 :                            |
| # Applications G | Gmail 💼 YouTube 🛃 Maps                       |                            |                                                                                                    |   | E Liste de lecture                 |
| Sportnroll.      |                                              |                            |                                                                                                    |   |                                    |
|                  |                                              |                            |                                                                                                    |   |                                    |
|                  |                                              |                            |                                                                                                    |   |                                    |
|                  |                                              |                            | Patinaga Qoébec - Compétition - Chempionnal régionaux de patinage synchronisé -<br>Patinage Canada 2022                                                                                                    |   |                                    |
|                  |                                              |                            | CONSENTEMENT À L'UTILISATION DE L'IMAGE ET<br>AUTORISATION DE DIFFUSION                                                                                                    |   |                                    |
|                  |                                              |                            | J'autorise expressionent Patinage Québec et ses partenaires à prondre<br>des photos et à procéder à l'innegistrement d'images vidéo où mon<br>entant mineur figure. Jors de toute activité d'ispensée par ou pour<br>Patinage Québec.                                                                                                    |   |                                    |
|                  |                                              |                            | En outre, Jautorise Pathage Queleo et ses partenaires à d'Riser, publier,<br>exosore et reproduire publiquement la col les photographés so images<br>videra castes sout obse frame de augeoritaire Ven énesses actaux,<br>brochures, etc.) pour des finde publicité et de promotion de atchivés<br>de Pathage Queleo cas gour la création de produits promotionnels relies<br>à l'activité en question. |   |                                    |
|                  |                                              |                            | Ces autorisations sont valides pour toute la durée pendant laquelle le<br>support publicitaire ou promotionnel, ou le produit promotionnel, sera<br>utilisé par Patinage Québec.                                                                                                    |   |                                    |
|                  |                                              |                            | Ces autorisations sont également faites à litre gratuit purique je<br>miengage tout comme mon enfant mineur à ne demander aucune<br>compensation financière pour la capitation, la reproduction, la alfituisin,<br>l'espositions et publicationes épricotographies ou images (ide en<br>question, pour les usages mentionnes précédemment.                                                              |   |                                    |
|                  |                                              |                            | Ce qui précède est assujetti à l'assurance selon laquelle Patinage Québec<br>protégera pleinement le statut d'admissibilité de l'athlète.                                                                                                    |   |                                    |
|                  |                                              |                            | Autorisation photos / vidios                                                                                                    |   |                                    |
|                  |                                              |                            | Echner pour rechercher (3 caractères ou plus) v                                                                                                    |   |                                    |
|                  |                                              |                            |                                                                                                    |   |                                    |
|                  |                                              |                            |                                                                                                    |   |                                    |
|                  |                                              |                            |                                                                                                    | X |                                    |
| 🕂 🔎 Taper ici    | i pour rechercher O                          | 🛛 🕂 💽 🖬 🛛                  | 🐒 🛤 🔎 🦉 🧭                                                                                                    |   | ^ ∩ ⊂ 🥻 🖙 40 15:17<br>2021-11-18 🖣 |

Vous devez lire et accepter le consentement concernant le partage des renseignements personnels en cochant dans le petit carré avant de poursuivre. Cliquez sur « Suivant » pour continuer.

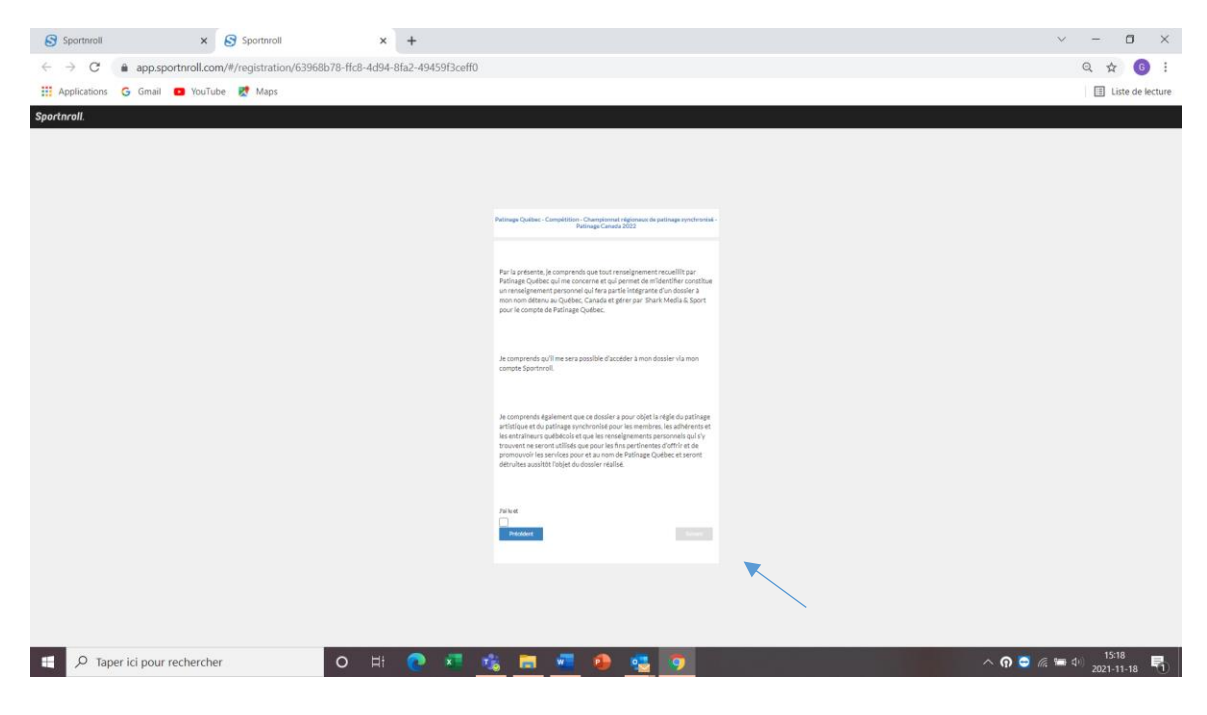

Vous devez lire et accepter les modalités de paiement en cochant dans le petit carré avant de poursuivre. Cliquez sur « Suivant » pour continuer.

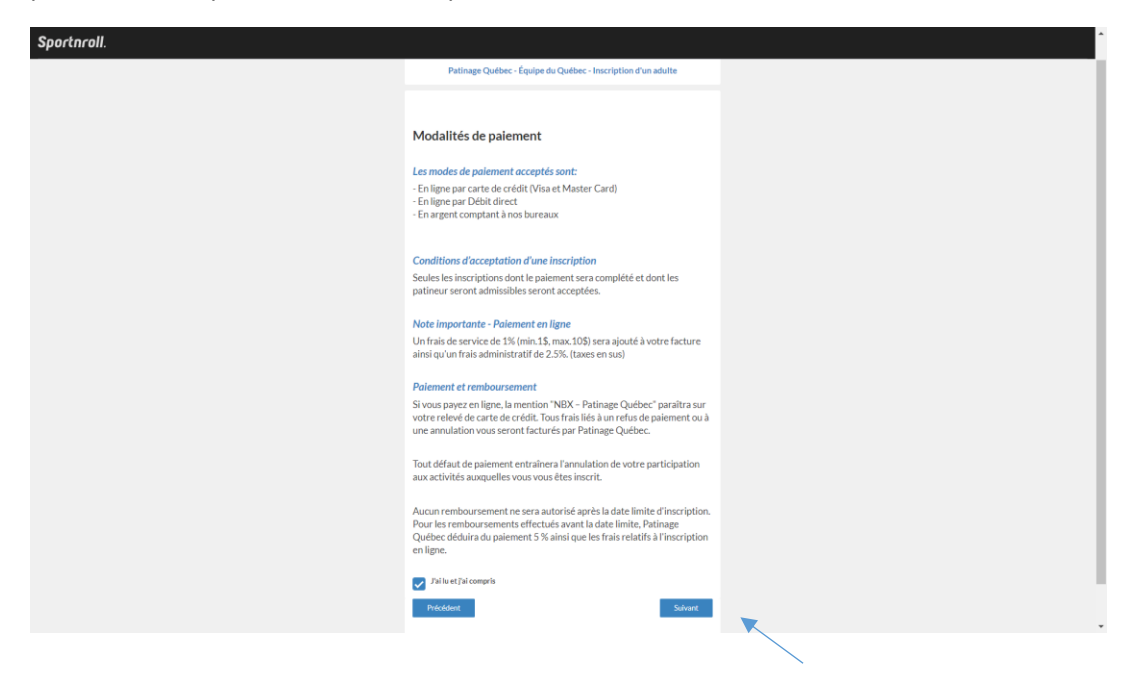

Il sera maintenant possible pour vous de voir le « Résumé » de votre inscription. Prendre le temps de valider toutes les informations avant de compléter l'inscription. Une fois le tout terminé vous serez en mesure de voir cette image qui vous confirmera que le tout a bel et bien été reçu. Il ne vous restera qu'à faire le paiement de votre facture en ligne, en cliquant sur « Payer cette facture en ligne ».

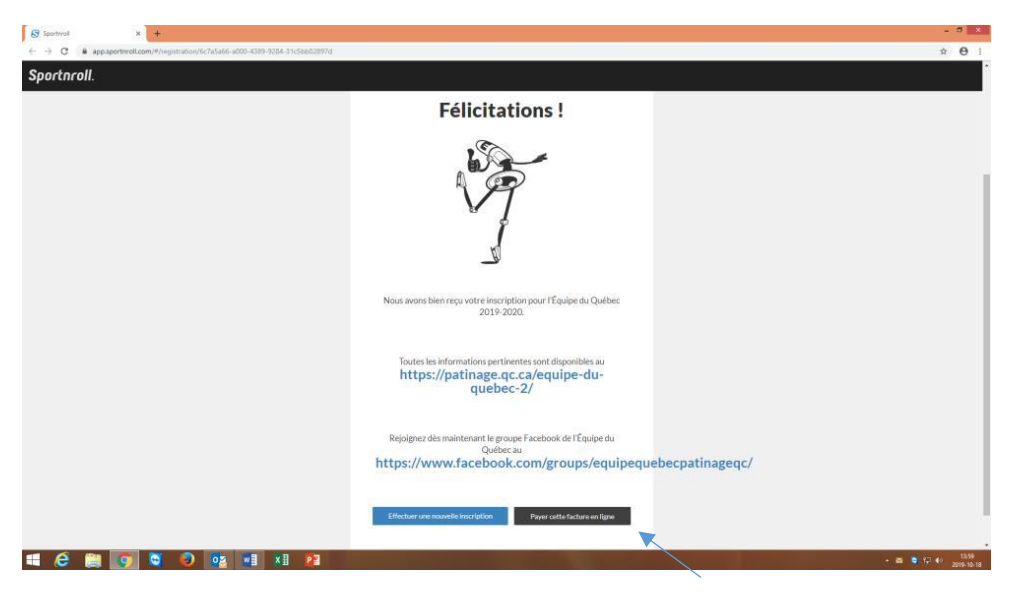